# Manuale d'uso piattaforma alternanza-scuola lavoro Area docente

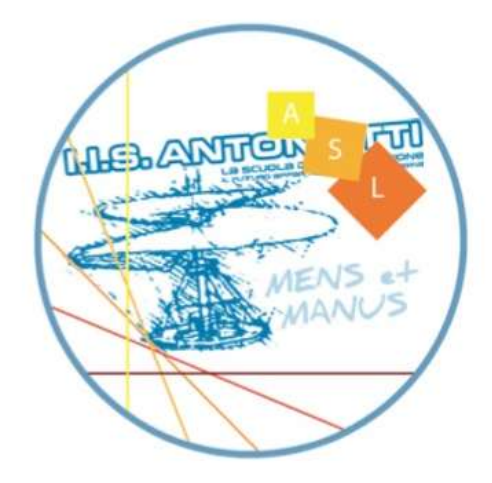

I.I.S "G.Antonietti" – Iseo (BS) Prof.ssa Elena Danesi

#### Sommario

| Accesso alla piattaforma                                                         | 3  |
|----------------------------------------------------------------------------------|----|
| Inserimento credenziali                                                          | 4  |
| Pagina principale dell'area riservata                                            | 5  |
| Imposta tirocinio: scegliere i propri tirocinanti (1)                            | 6  |
| Imposta tirocinio: modificare la scelta dei tirocinanti                          | 7  |
| Imposta tirocinio: abbinare i tirocinanti alle aziende (2)                       | 8  |
| Tirocinanti: visualizzare i propri tirocinanti (3)                               | 9  |
| Aziende: visualizzare i dati delle aziende che ospitano i propri tirocinanti (4) | 10 |
| Sezione Valutazione del CdC (5)                                                  | 11 |

#### Accesso alla piattaforma

Si accede all'applicazione dalla pagina iniziale del sito della scuola http://www.antoniettiseo.gov.it/ scegliendo la voce alternanza scuola-lavoro contenuta nel menù servizi online nella parte destra oppure l'icona

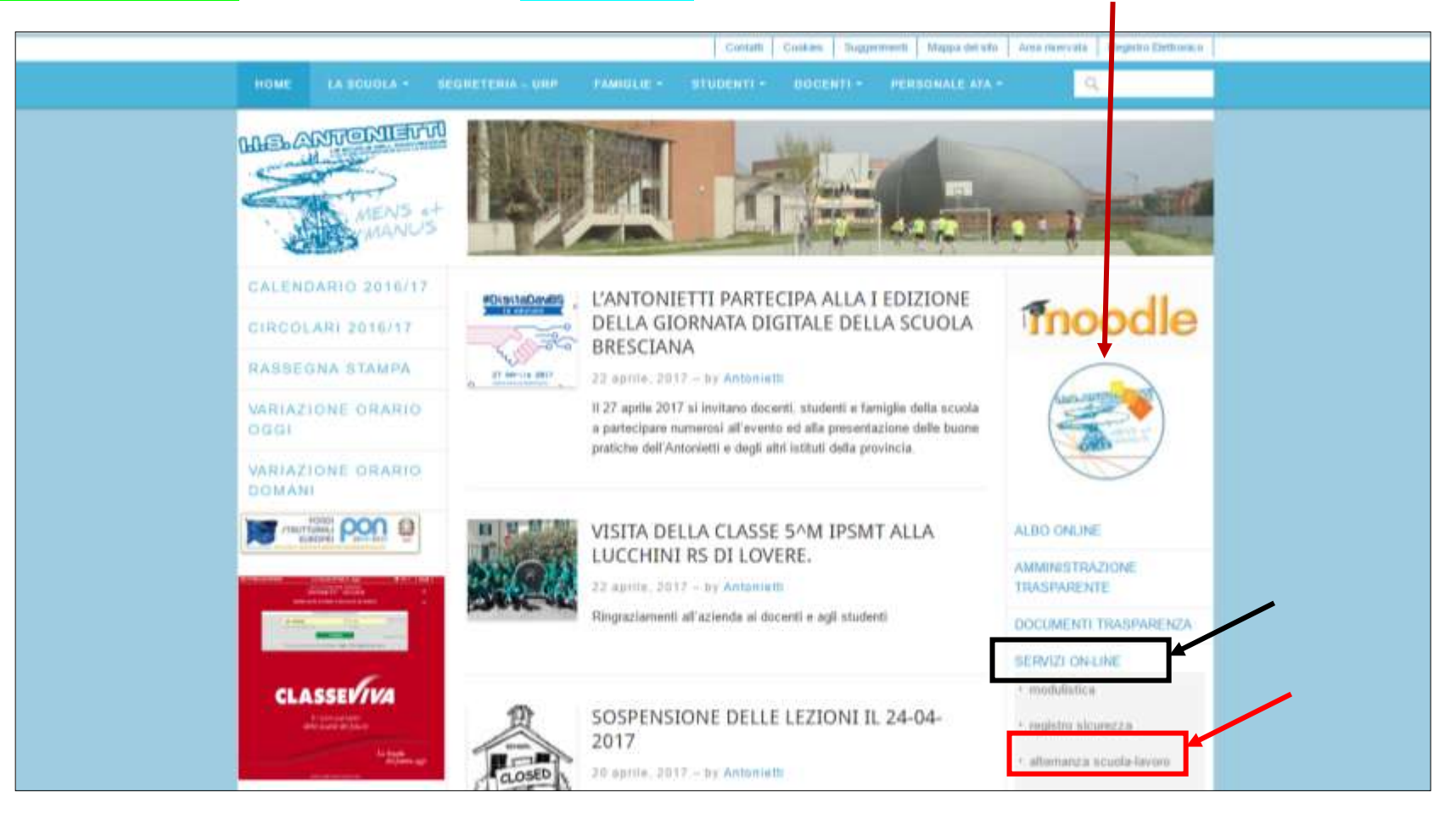

#### Inserimento credenziali

Inserire le credenziali utilizzate per i servizi online (modulistica, prenotazione laboratori ...) e scegliere l'utente docente tutor e fare click su login

| 11 | 5 Giaromo Antonietti - via Paolo VI, 3 - 25049 Iseo (BS) | - Tel. 010081020 - Tax 010000271 - Codice Meccanografica: 115 0515000004           |
|----|----------------------------------------------------------|------------------------------------------------------------------------------------|
| 10 |                                                          | THE REPORT OF A TRANSPORT OF A CONTRACT OF A DOTATION OF A                         |
|    | Sei pel servizio di GESTIONE DEI TIROCINIO CUR           | PICOLARE                                                                           |
|    | Sei hei servizio di GESTIONE DEL TIROCINIO COR           | RICOLARE                                                                           |
|    | Accesso all'area riservata                               |                                                                                    |
|    | Username:                                                | esci                                                                               |
|    | Password:                                                |                                                                                    |
|    | Tipo utente:                                             |                                                                                    |
|    | 😼 azienda                                                |                                                                                    |
|    | o docente tutor                                          |                                                                                    |
|    | 🗢 studente                                               |                                                                                    |
|    |                                                          |                                                                                    |
|    | login                                                    |                                                                                    |
|    |                                                          |                                                                                    |
|    | Hai dimenticato username o password?                     |                                                                                    |
|    |                                                          |                                                                                    |
|    |                                                          |                                                                                    |
|    |                                                          |                                                                                    |
|    |                                                          | IIS Giacomo Antonietti - via Paolo VI. 3 - 25049 Iseo (BS)                         |
|    | Tel. 030981020 - Fax 0                                   | 30980733 - segreteria@antoniettiseo.gov.it - Codice Meccanografico: IIS BSIS008004 |
|    |                                                          | treats   note negati                                                               |

# Pagina principale dell'area riservata

(p

La pagina principale contiene i link a tutte le funzioni necessarie.

| 5 | Utente co<br>Scegli il si    | illegato: Danesi El<br>ervizio che vuoi ut | lena<br>Ilizzare                            |                                                            |                                                  |                                                                                        |                                       |                                                                                     | esc)                                                      | asiona Patr  |    |
|---|------------------------------|--------------------------------------------|---------------------------------------------|------------------------------------------------------------|--------------------------------------------------|----------------------------------------------------------------------------------------|---------------------------------------|-------------------------------------------------------------------------------------|-----------------------------------------------------------|--------------|----|
|   | @]                           | visualizza e/                              | o modifica i tuoi da                        | ti .                                                       |                                                  |                                                                                        |                                       |                                                                                     | vai nef                                                   | la sezione   |    |
|   | Dati e doc                   | scegli i tuoi tir<br>umenti tirocinic      | rocinanti <b>abbina</b>                     | tirocinanti all                                            | l <u>e aziende</u>                               |                                                                                        | 2<br>(pag.8                           | )                                                                                   |                                                           | 5<br>(pag.11 | .) |
|   | Classe 4L (                  | DRDINAMENTO L                              | ICEALE LSSA                                 |                                                            |                                                  |                                                                                        |                                       |                                                                                     |                                                           |              |    |
|   | matricola<br>cognome<br>nome | denominazione<br>ditta/ente                | tutor aziendale<br>telefono<br>e-mail       | document                                                   |                                                  |                                                                                        |                                       |                                                                                     |                                                           |              |    |
|   | 1013821<br>VERDI<br>LUCIA    | ALFA<br>dati_completi<br>dell'azienda      | Rossi Mario<br>0301111111<br>mario@alfa.com | documento/<br>di<br>valutazione<br>dei rischi<br>aziendale | convenzione<br>firmata<br>digitalmente<br>dal.DS | visualizzaprogetto<br>formativo firmato<br>digitalmente dal<br>Dirigente<br>Scolastico | congristico<br>presentes<br>aludentes | visuelizze va<br>valutazione Co<br>conclusiva pr<br>del tutor in<br>dell'azienda co | ilutazione<br>IC non<br>esente o<br>fase di<br>mpilazione |              |    |
|   |                              | Ī                                          |                                             |                                                            |                                                  |                                                                                        |                                       |                                                                                     |                                                           |              |    |

## Imposta tirocinio: scegliere i propri tirocinanti (1)

Dopo avere scelto la voce scegliere i propri tirocinanti, bisogna scegliere la classe per visualizzare gli allievi della classe. Finita la compilazione bisogna fare click sul pulsante scelgo questi allievi per registrare la selezione.

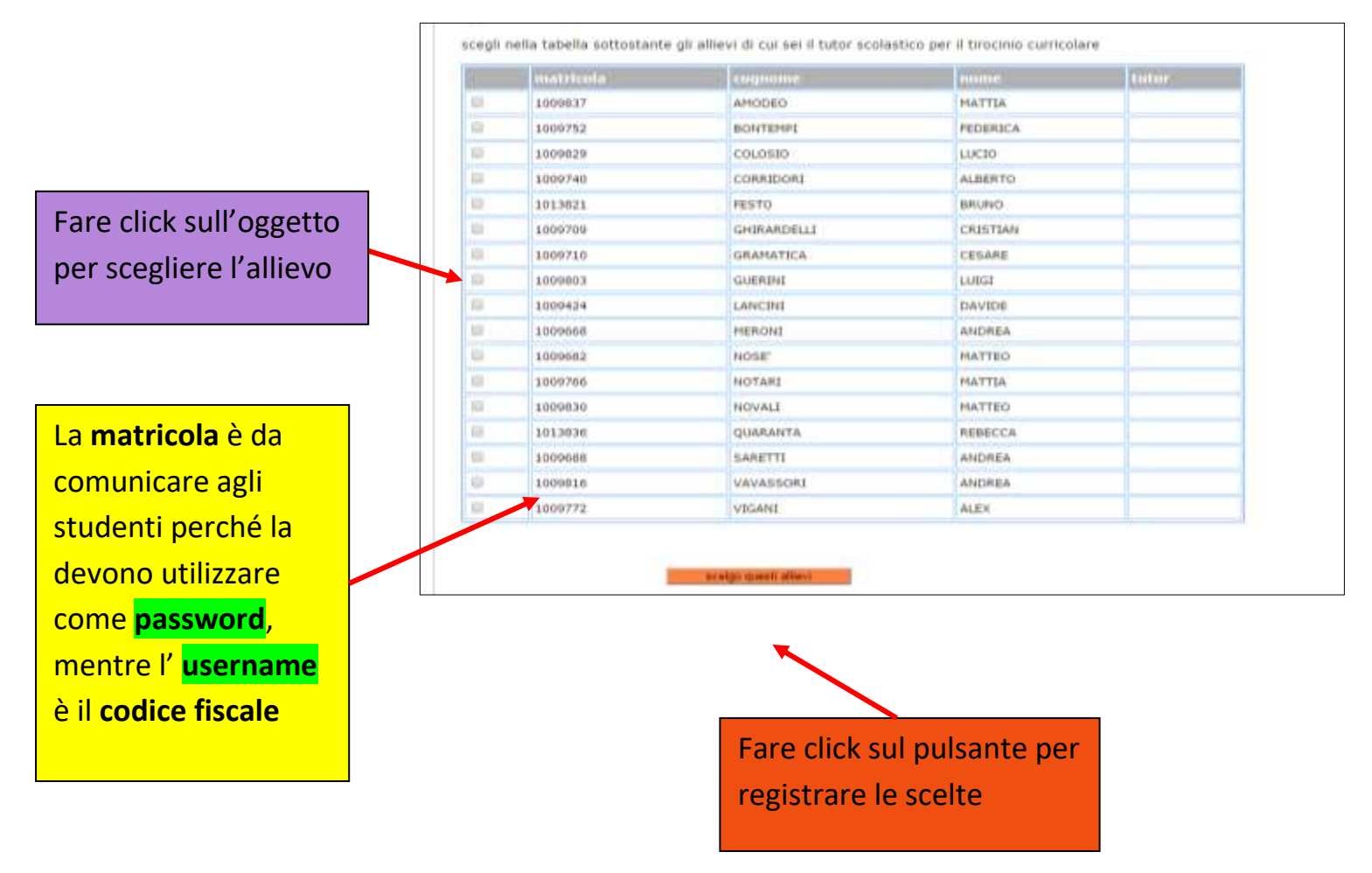

## Imposta tirocinio: modificare la scelta dei tirocinanti

Dopo avere scelto la voce scegliere i propri tirocinanti, bisogna scegliere la classe per visualizzare gli allievi della classe. Fare click sulla X per eliminare la scelta

|   |         | TO MANER HE EPOINT |        |              | esci          |
|---|---------|--------------------|--------|--------------|---------------|
|   |         |                    |        |              | torna al menù |
|   |         |                    |        |              | cambia classe |
| × | 2112965 | Gialli             | Simone | Danesi Elena |               |
| × | 2112967 | Verdi              | Luca   | Danesi Elena |               |
|   |         |                    |        |              |               |

#### Imposta tirocinio: abbinare i tirocinanti alle aziende (2)

Dopo avere scelto la voce **abbinare i tirocinanti alle aziende**, compare l'elenco dei propri tirocinanti con lo sfondo verde se lo studente è già stato abbinato ad un'azienda o con lo sfondo arancio se non è stato abbinato.

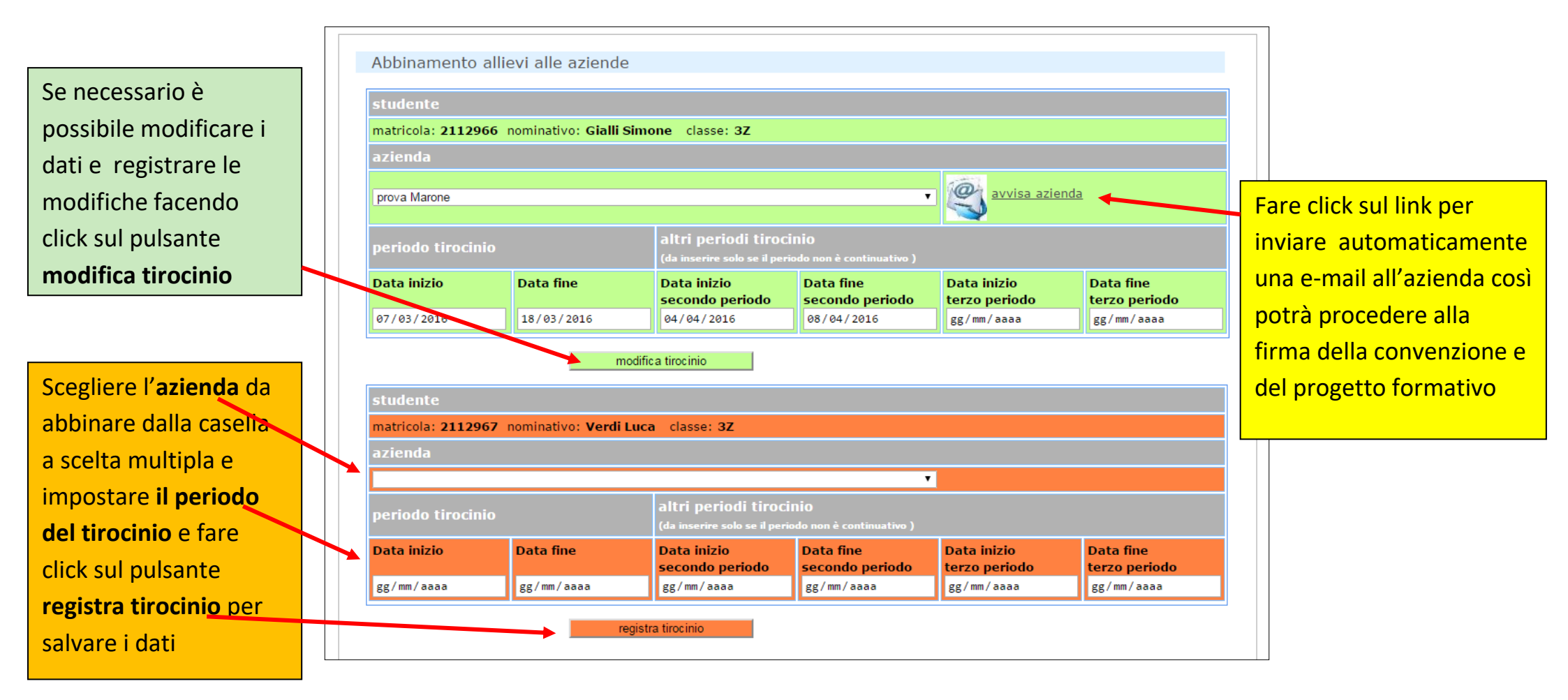

## **Tirocinanti: visualizzare i propri tirocinanti (3)**

Il link visualizzare i propri tirocinanti consente di monitorare i documenti relativi agli allievi

IIS Giacomo Antonietti - via Paolo VI, 3 - 25049 Iseo (BS) - Tel. 030981020 - Fax 030980733 - Codice Meccanografico: IIS BSIS008004

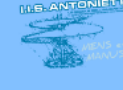

| Classe 3Z | ORDINA  | MENTO  | ) LICEALE LSSA              | l.                                           |                                                             |                                     |                                                |                                    |
|-----------|---------|--------|-----------------------------|----------------------------------------------|-------------------------------------------------------------|-------------------------------------|------------------------------------------------|------------------------------------|
| matricola | cognome | nome   | denominazione<br>ditta/ente |                                              |                                                             |                                     |                                                |                                    |
| 2112966   | Gialli  | Simone | prova                       | <u>progetto</u><br>formativo<br>sottoscritto | valutazione da parte<br>del tutor aziendale<br>non presente | <u>valuta</u><br><u>tirocinante</u> | <u>registro</u><br>presenze<br><u>studente</u> | <u>elimina</u><br><u>tirocinio</u> |
| 2112967   | Verdi   | Luca   | antoniettiprova             | progetto<br>formativo non<br>sottoscritto    | valutazione da parte<br>del tutor aziendale<br>non presente | <u>valuta</u><br><u>tirocinante</u> | registro<br>presenze<br>non<br>compilato       | <u>elimina</u><br><u>tirocinio</u> |

 IIIS Giacomo Antonietti - via Paolo VI, 3 - 25049 Iseo (BS)

 Tel. 030981020 - Fax 030980733 - segreteria@antoniettiseo.gov.it - Codice Meccanografico: IIS BSIS008004

 credits | note legali

## Aziende: visualizzare i dati delle aziende che ospitano i propri tirocinanti (4)

Il link visualizzare i dati delle aziende che ospitano i propri tirocinanti consente di monitorare i documenti relativi all'azienda, di visualizzare i dati di contatto del tutor aziendale e i dati dell'azienda

| IIS Giacomo Anto | onietti - via Paolo VI, 3 - 25                                                                                                    | 049 Iseo (B               | <mark>S) - Tel. 030</mark> 9                | 81020 - Fax 030980733 -                                                                                                    | Codice Mecca                                      | nografico: IIS BS      | SIS008004 |  |  |
|------------------|----------------------------------------------------------------------------------------------------|---------------------------|---------------------------------------------|----------------------------------------------------------------------------------------------------|---------------------------------------------------|------------------------|-----------|--|--|
|                  |                                                                                                    |                           |                                             |                                                                                                    |                                                   |                        |           |  |  |
| Elenco azie      | nde                                                                                                    |                           |                                             |                                                                                                    |                                                   |                        | esci      |  |  |
| denomina         | zione tutor<br>telefono<br>e-mail                                                                                                    | data<br>ultimo<br>accesso | visualizza                                  |                                                                                                    |                                                   |                        |           |  |  |
| 1 prova          | Danesi Elena<br>03066666<br>profe.danesi@gmail.com                                                                                                    | 15/02/2016                | <u>dati completi</u><br><u>dell'azienda</u> | scheda di valutazione rischi<br>aziendale non compilata                                                                            | convenzione<br>non firmata                        |                        |           |  |  |
|                  |                                                                                                    |                           |                                             |                                                                                                    |                                                   |                        |           |  |  |
|                  | IIS Giacomo Antonietti - via Paolo VI, 3 - 25049 Iseo (BS)<br>Tel. 030981020 - Fax 030980733 - segreteria@antoniettiseo.it - Codice Meccanografico: IIS BSIS008004<br><u>credits   note legali</u> |                           |                                             |                                                                                                    |                                                   |                        |           |  |  |
|                  |                                                                                                    | I contenuti               | di questo sito, salv                        | ा स्ट्रांस<br>अग्राहताडात्राहत्वहाद्वयाच्य<br>vo diversa indicazione, sono rilasciati s<br>Tutti i marchi sono proprietà dei rispe | otto una licenza <u>Cr</u> e<br>ttivi proprietari | eative Commons License |           |  |  |

# Sezione Valutazione del CdC (5)

| mervict on line                             |                     |
|---------------------------------------------|---------------------|
| Utente collegato: Damesi Elena              | esci                |
| Scelo il servizio che vuoi utilizzare       | valutariumo CdC     |
| Dati futor scolastico                       |                     |
| visinificzars e modificare i duti dui toto: | var rella aezone    |
| Weighted and Advancements                   | τ.                  |
| wiwegBiores. 3 an agest dissocionanti       |                     |
| abblivere 3 tracinanti alte, extende        | Sezione per la      |
| Dati e documenti tirocisio                  | valutazione del CdC |
|                                             |                     |
|                                             |                     |

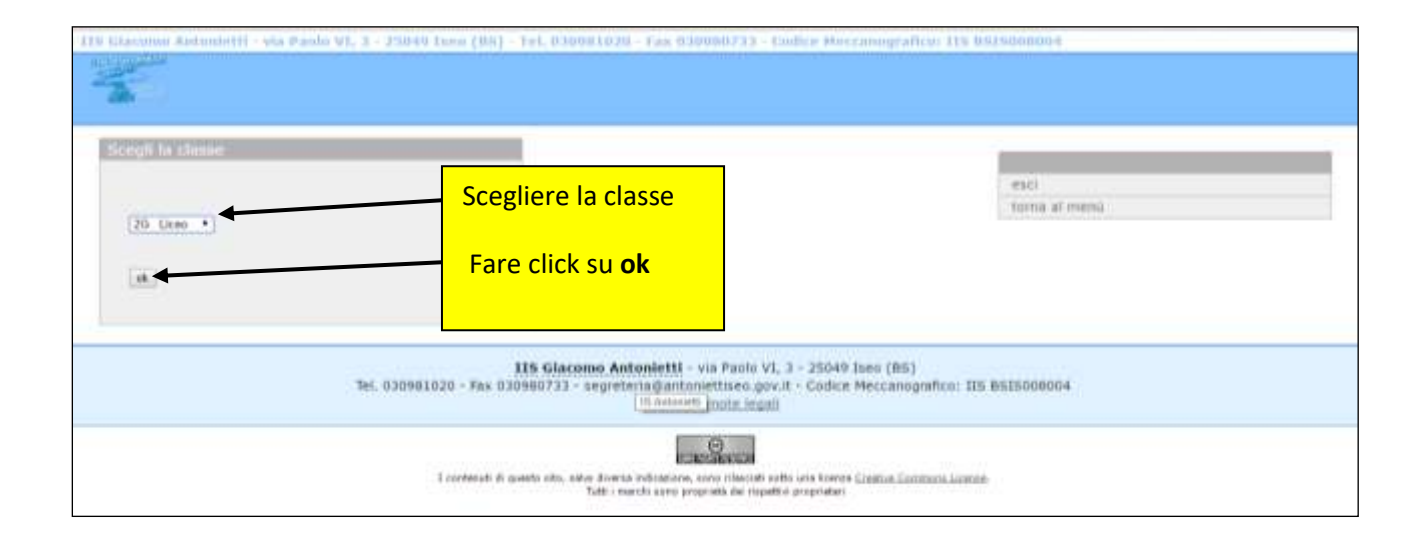

Manuale d'uso piattaforma alternanza scuola-lavoro | Area docente

| Charlenner Richardstellt | - yia Paulo VI, 3 - J | 3040 Luna (04) - Fel. 0.00001020 - Fax 8300000733 - | udice Possanograficos | 112 0 Glegalino 4         |  |
|--------------------------|-----------------------|-----------------------------------------------------|-----------------------|---------------------------|--|
| 2                        |                       |                                                     |                       |                           |  |
| Classe 2N ORDI           | NAMENTO PROFILE       | REG.LE 1-2-3                                        |                       | ence<br>torna al menie    |  |
| singunamin               | anana                 |                                                     |                       | Cambia Olerse             |  |
| ALARI                    | MATTE                 | stauatizza/modifica.valutazione alliana             |                       |                           |  |
| AYAD                     | PARWAR                | entator, allitecu                                   |                       |                           |  |
| BARUCHELLI               | DANIEL.               | satuta attievo                                      |                       |                           |  |
| BAZZANA                  | MICHELE               | antida.offeren                                      |                       |                           |  |
| CAUVE                    | ANTHONY               | watota attievo                                      |                       |                           |  |
| CAVMLERS.                | PAOLO                 | sostate alliese                                     |                       |                           |  |
| CHIERICI                 | RAFFAELE              | xatita,alitexu                                      |                       |                           |  |
| DAL PIVA                 | PAUMATED              | katute utileco                                      |                       |                           |  |
| GALBARDE                 | WALTER                | suluta affinesa                                     |                       |                           |  |
| GOTTI                    | NICOLA                | subta allers                                        | "valu                 | ita allievo" consente di  |  |
| LAMPARELLT               | GROEFFE               | valuta altima                                       | incori                | ire per la prima volta la |  |
|                          |                       |                                                     | valuta                | azione                    |  |

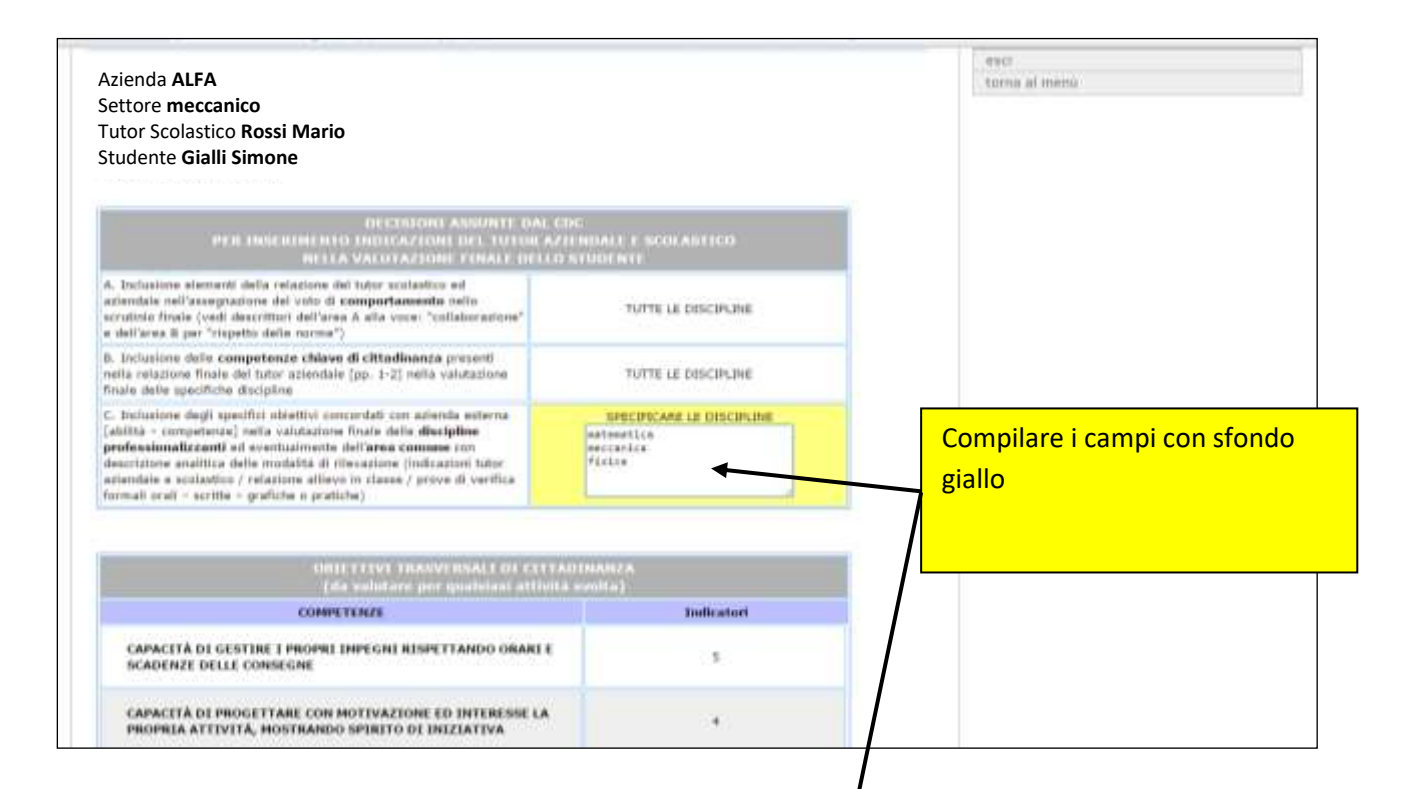

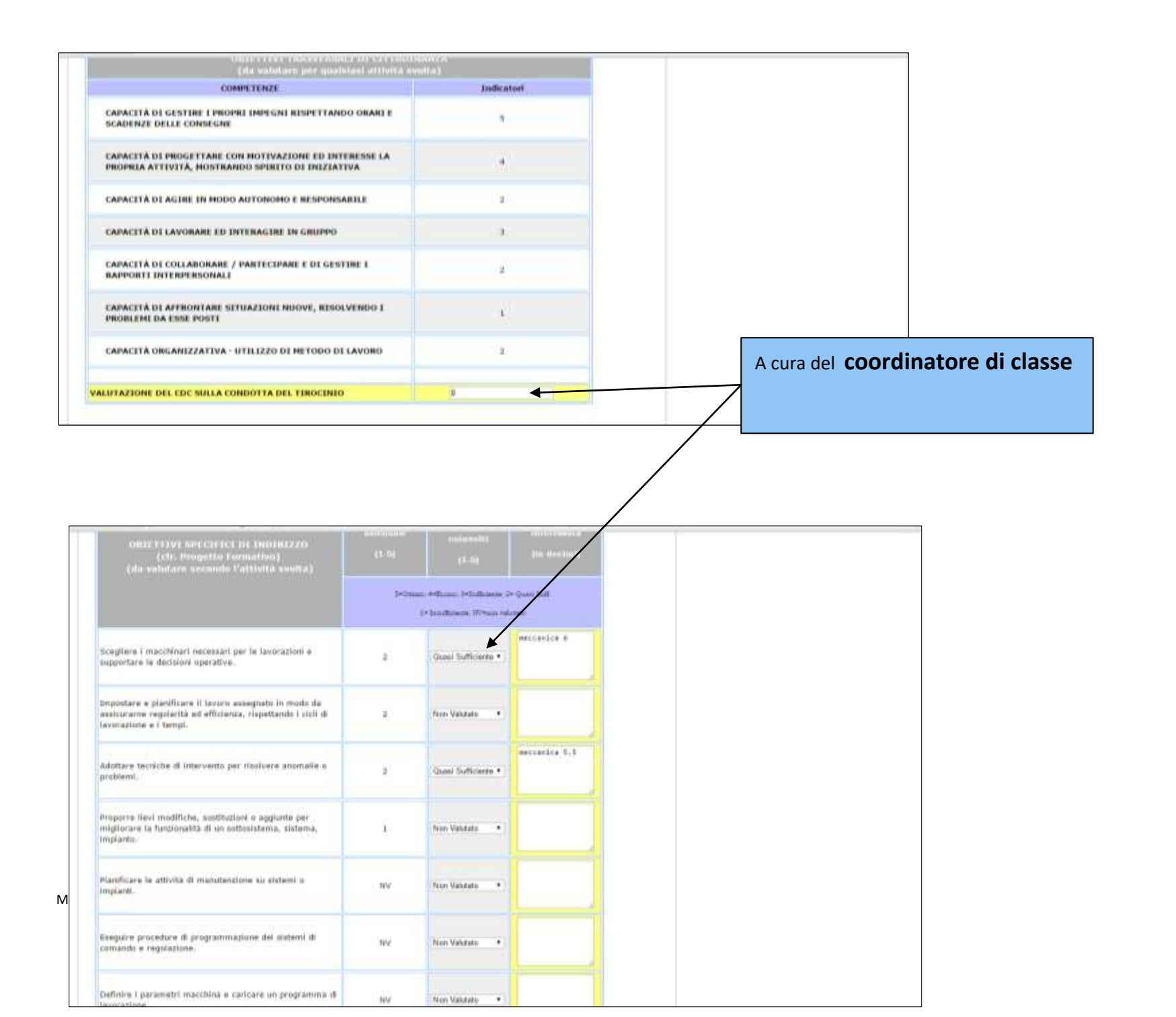

Pagina **14** di **18** 

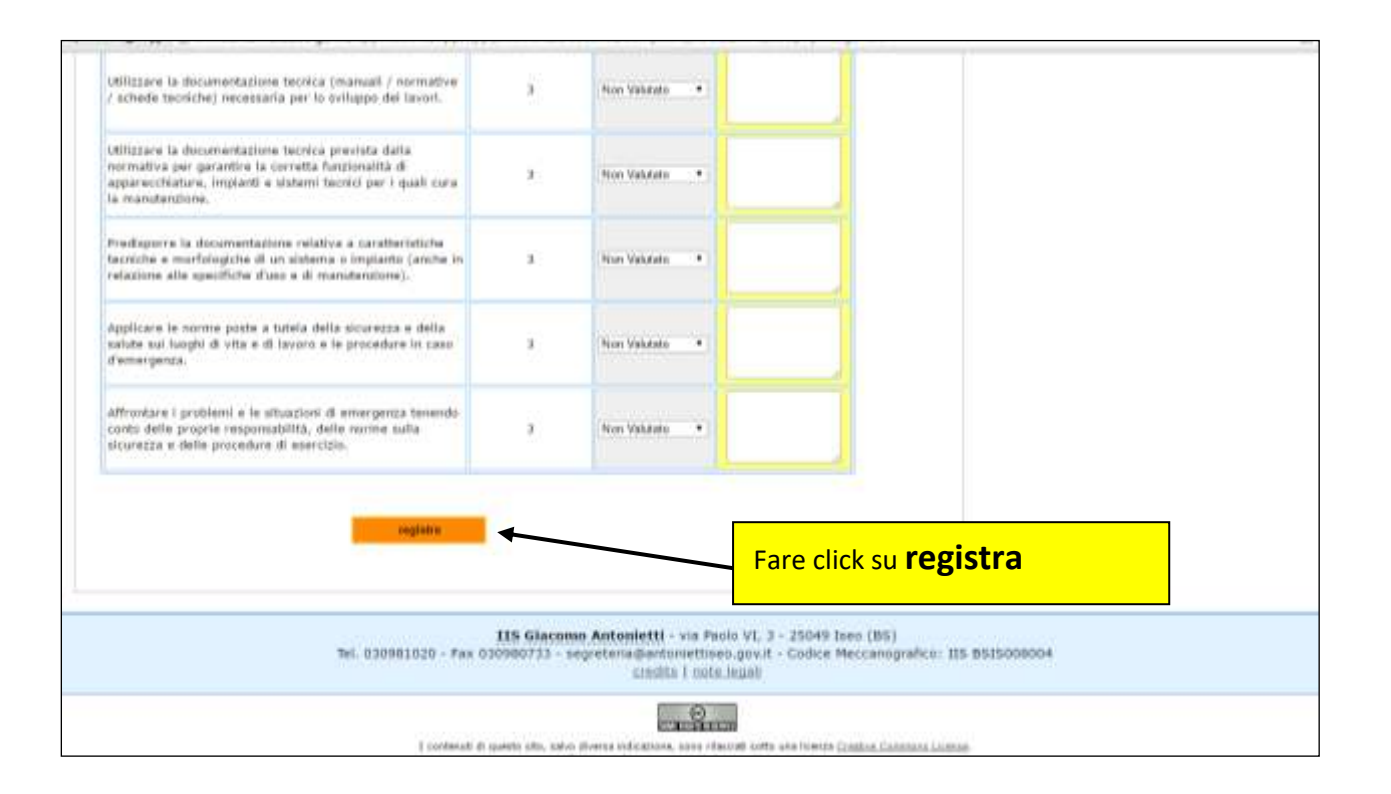

| 100 A                                             |                   |                                        |                                            |
|---------------------------------------------------|-------------------|----------------------------------------|--------------------------------------------|
| Classe 2N ORDIN                                   | IAMENTO PROFILE   | REG.LE 1-2-3                           | resci<br>torna al mensi                    |
| carganitate                                       | BALLED            |                                        | cambra classe                              |
| ALAPI                                             | MATTIA            | simulate/modifica califactions affects |                                            |
| AVAD                                              | MARWAN            | volula_affinin                         |                                            |
| BARUCHELLI                                        | DANIEL.           | value atlant                           |                                            |
| BAZZANA                                           | MICHELE           | solute attent                          | " visualizza/ modifica valutazione allievo |
| CALVI                                             | ANTHONY           | satita, alterre                        |                                            |
| CAVALLERS                                         | #A060             | andute, attend                         | consente di visualizzare o modificare la   |
| CHIERARCE                                         | RAFFAELE          | salata affrein                         |                                            |
| DAL FIVA                                          | OFELMAN           | siduta affiren                         | valutazione                                |
| GALBARDE                                          | WALTER            | sostata, attinoa                       |                                            |
| 60111                                             | NEOLA             | sabita allero                          |                                            |
| LAMPARELLI                                        | 0.0/040996        | valula_affinica                        |                                            |
| MAZZUCCHELLI                                      | DANJELE           | satuta attinu                          |                                            |
|                                                   | HASSAN            | sostata.attean                         |                                            |
| NAVEED                                            | GIUSEPPE          | satita, alteret                        |                                            |
| NAVIED<br>PALETTI                                 |                   | andata, atlanco                        |                                            |
| NAVEED<br>PALETTI<br>PEATI                        | VICCOPO,          |                                        |                                            |
| NAVEED<br>PALETTI<br>PRATI<br>TENGATTINI          | DAVIDE<br>NICCOLO | suluta affiero                         |                                            |
| NUVEED<br>PALETTE<br>PRATE<br>TENGATTINE<br>ZAFAR | DAVIDE            | sahita affiren<br>sahita affiren       |                                            |

# Per modificare una valutazione già inserita o aggiungere la valutazione di altre materie

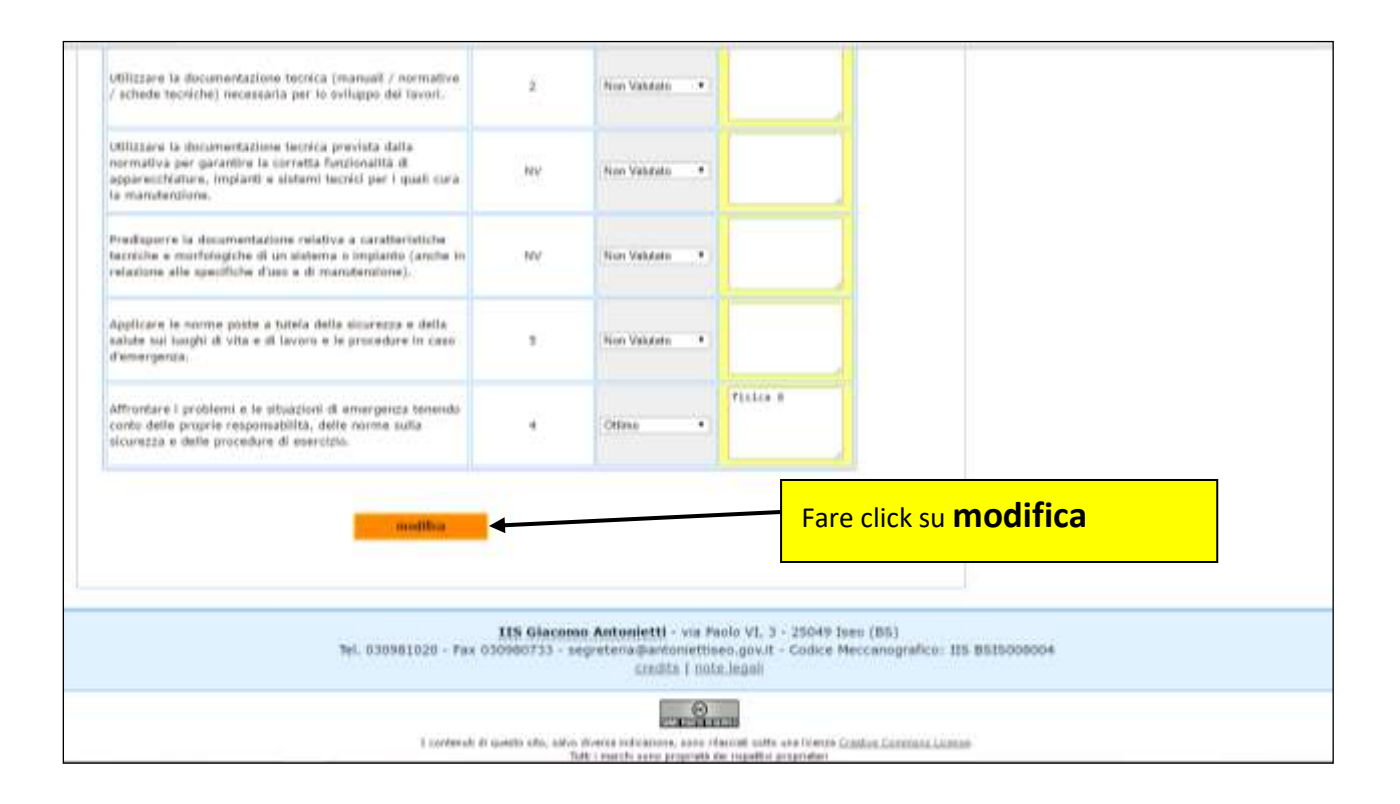

# Chiusura del documento ( a cura del coordinatore)

| IIS Giacomo A | (IS <u>Giacomo Antonietti</u> - via Paolo VI, 3 - 25049 Iseo (BS) - Tel. 030981020 - Fax 030980733 - Codice Meccanografico: IIS BSIS008004 |                                         |                                                                                |       |                                         |   |  |  |  |  |  |
|---------------|----------------------------------------------------------------------------------------------------|-----------------------------------------|--------------------------------------------------------------------------------|-------|-----------------------------------------|---|--|--|--|--|--|
|               |                                                                                                    |                                         |                                                                                |       |                                         |   |  |  |  |  |  |
| Classe 4      | Classe 4L ORDINAMENTO LICEALE LSSA                                                                                                    |                                         |                                                                                |       |                                         |   |  |  |  |  |  |
|               |                                                                                                    |                                         |                                                                                |       | esci                                    |   |  |  |  |  |  |
|               |                                                                                                    |                                         |                                                                                | 1     |                                         |   |  |  |  |  |  |
| cognome       | nome                                                                                                    |                                         |                                                                                |       | cambia classe                           |   |  |  |  |  |  |
| AMACA         | LUCA                                                                                                    | visualizza/modifica valutazione allievo | <u>chiudi valutazione allievo</u><br>(crea il documento di valutazione in pdf) |       |                                         |   |  |  |  |  |  |
| BARCA         | MARIO                                                                                                    | visualizza/modifica valutazione allievo | <u>chiudi valutazione allievo</u><br>(crea il documento di valutazione in pdf) |       |                                         | • |  |  |  |  |  |
| COLLA         | LUISA                                                                                                    | visualizza/modifica valutazione allievo | <u>chiudi valutazione allievo</u><br>(crea il documento di valutazione pdf.)   | Atte  | enzione!                                |   |  |  |  |  |  |
| FIORE         | MARIA                                                                                                    | visualizza/modifica valutazione allievo | chiudi valutazione allievo<br>(crea il documento di valutazione in pdf)        | La ch | niusura del documento lo rende non      |   |  |  |  |  |  |
|               |                                                                                                    |                                         |                                                                                | mod   | ificabile perciò usare questa funzione  |   |  |  |  |  |  |
|               |                                                                                                    |                                         |                                                                                | dopc  | o avere controllato la completezza e la |   |  |  |  |  |  |

correttezza dello stesso